# Как начать принимать платежи через сайт, сделанный на «Кракене»

Текущее законодательство (54-Федеральный Закон) делает подключение любых систем приёма онлайн платежей через сайт достаточно трудоёмким процессом. И мы как разработчик решения можем только добавить в наш продукт возможность интеграции с сервисами приёма он-лайн платежей.

Но, чтобы вам было проще разобраться в законодательстве и подключить оплату к сайту, далее мы описываем полный процесс подключения сайта к приёму платежей. Просим с пониманием относиться к тому, что в рамках нашей техподдержки мы рассматриваем только обращения относительно работы нашего функционала и не оказываем техподдержку по работе других сервисов, необходимых для приёма платежей (платежных систем, облачных касс, налоговой и пр.).

#### Общая схема подключения оплаты к сайту

- Зарегистрируйте юридическое лицо или ИП. Без этого вам будет практически невозможно выполнить нормы законодательства относительно он-лайн касс, которые необходимо использовать при приёме платежей с вашего сайта.
- 2. Сделайте сайт, содержащий каталог товаров с включенной опцией «интернет-магазина». Он-лайн оплату можно подключить только к заказам, оформленным через корзину.
- Разместите на сайте публичную оферту интернет-магазина это требование законодательства и платёжных систем. Добавить её можно в админке в разделе Контент –> КРАКЕН –> Соглашения / оферты Что должно быть написано в оферте
- Настройте отображение вашего сайта по безопасному протоколу https:// с использованием SSL сертификата — это требование всех сервисов приёма платежей (в частности, Яндекс.Кассы с которой у Кракена есть встроенная интеграция). Настройка не связана с Кракеном и делается на хостинге в файле .htaccess.
- 5. Купите или арендуйте облачную кассу и зарегистрируйте её в налоговой это требование 54 федерального закона. <u>Что это и как делается</u>
- 6. Зарегистрируйтесь в сервисе приёма он-лайн платежей, подпишите с ним договор. В Кракен уже встроена интеграция с <u>сервисом Яндекс.Касса</u>. При добавлении магазина в Яндекс.Кассу нужно обязательно выбрать способ «API».
- 7. Настройте интеграцию с платежной системой, шаблоны писем, автоотправку цифровых товаров в настройках Кракена. Подробности далее в настоящей инструкции.

\* Пункты 2, 3 и 7 находятся в зоне ответственности нашей техподдержки. Вопросы по ним направляйте на <u>kraken@concept360.ru</u>. По другим пунктам мы вам помочь, к сожалению, не сможем, так как они, по сути, никак не связаны с нашим решением. Перед настройкой на стороне Кракена вам нужно зарегистрироваться в <u>сервисе Яндекс.Касса</u>, подписать с ними договор и решить все вопросы с облачной кассой. При добавлении магазина в Яндекс.Кассу нужно обязательно выбирать способ «АРІ».

**1.** В настройках Яндекс.Кассы указать адрес для уведомлений: https://vash-domen.ru/bitrix/tools/kraken/payments/handlers/ps\_handler\_yandex.php

\*не забудьте заменить в ссылке vash-domen.ru на реальный домен вашего сайта.

| <mark>Яндекс</mark> Касса      |                                                                 |                                                                                     | владелец |  |  |
|--------------------------------|-----------------------------------------------------------------|-------------------------------------------------------------------------------------|----------|--|--|
| ¹↓ Магазины ∨                  | Test_(520912) ИП Иванов М                                       | akr shopid 3AABKA                                                                   |          |  |  |
| Операции<br>Настройки магазина | Настройки маг                                                   | азина                                                                               |          |  |  |
| Лог событий                    | shopld<br>Способ подключения<br>к Яндекс.Кассе                  | протокол АРІ                                                                        |          |  |  |
|                                | Параметры для пл<br>Адрес для<br>уведомлений ⑦                  | патежей<br>/bitrix/tools/kraken/paym<br>ents/handlers/ps_handler_yandex.php         |          |  |  |
|                                | Секретный ключ для АРІ                                          |                                                                                     |          |  |  |
|                                | Секретный ключ 🤊<br>Подробнее про аутенти                       | test_ksFEPrPXMY8TWuQewBboNLT81XNxuiAgb                                              |          |  |  |
|                                | Ключ для клиентских приложений                                  |                                                                                     |          |  |  |
|                                | Публичный ключ для m<br>нужен для приёма плат<br>в поиложениях. | SDK, Чтобы выпустить ключ,<br>ежей напишите менеджеру:<br>merchants@monev.vandex.ru |          |  |  |

#### 2. После этого, зайдите в настройки «Способов оплаты» и для нужного способа оплаты:

| <b>क्वि</b><br>Рабочий<br>стол | Концепт. Кракен                                                                                                    | Рабочий стол > Концепт. Кракен > Настройки сайта > Способы оплаты<br>Редактировать способ оплаты 🚖                                                                                                    |
|--------------------------------|----------------------------------------------------------------------------------------------------|----------------------------------------------------------------------------------------------------|
| Контент                        | <ul> <li>Шастройки сайта</li> <li>Базовые настройки</li> <li>Валюты</li> <li>Способы доставки</li> </ul>                       | Создать х Удалить     Сособ оплаты     Настройки способа оплаты                                                                                                    |
| Маркетинг                      | <ul> <li>Способы оплаты</li> <li>Единицы измерения</li> <li>Статусы</li> <li>Статусы</li> <li>Техническая поддержка</li> </ul> | <ul> <li>З Активность: </li> <li>Название: Банковская карта</li> <li>Название на сайте: Банковская карта</li> <li>Сортировка: 200</li> </ul>                                                                              |
| Магкеtріасе<br>ф<br>Настройки  |                                                                                                    | Ccunra на onnary будет отправлена вам на e-mail nocne<br>odop///news/ заказа<br>Обработчис Яндекс Касса (yandex)<br>Buőepure cařt: конструктор сайтов «КРАКЕ •                                                            |
| Концепт.<br>Кракен             | 0                                                                                                    | О         Идентификатор магазина в ЦПП (ShopID):         1236624           О         Секретный ключ для API:         2266d597-000f-5000-9000-145/6df21d6f           О         Тип платежной системы:         Умный платек |
|                                |                                                                                                    | Сохранить Отменить Отменить                                                                                                    |

- Выберите обработчик Яндекс.Касса (4)
- Выберите сайт с которого хотите принимать платежи (5)
- Укажите идентификатор Вашего магазина в ЦПП (ShopID) (6) запрашивать у Яндекс.Кассы
- Введите секретный ключ для АРІ (7) запрашивать у Яндекс.Кассы
- Выберите способ оплаты, который будет предлагаться пользователям (8)
- Сохраните настройки

#### Особенности

При необходимости, вы можете задать для одного способа оплаты несколько независимых настроек платежных систем для разных сайтов.

В Кракене предусмотрены следующие e-mail уведомления (письма), связанные с интернетмагазином и онлайн оплатой:

- Письмо администратору о новом заказе
- Письмо пользователю о приёме его заказа
- Письмо администратору об успешной оплате заказа
- Письмо пользователю об успешной оплате заказа

Настройки этих писем находятся в общих настройках сайта во вкладке «Настройки магазина».

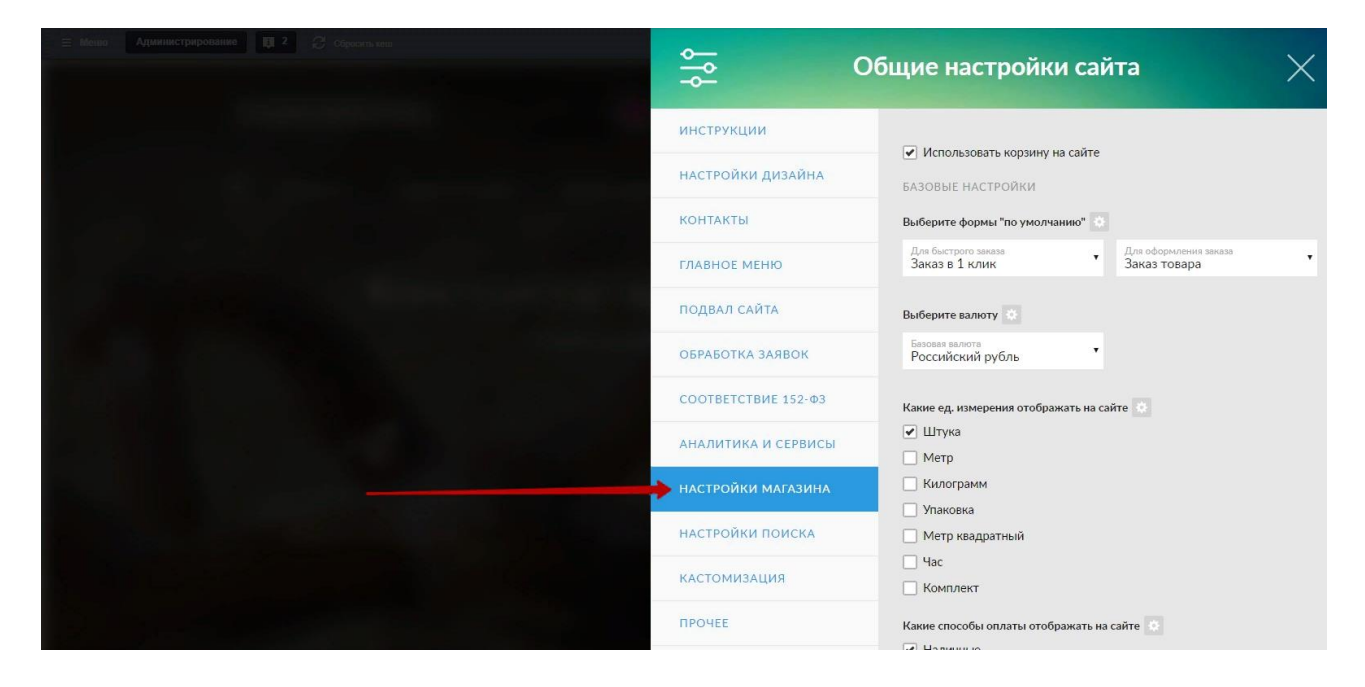

#### Перечень маркеров для шаблона письма

#LAND\_NAME# - наименование лендинга #NAME USER# - имя пользователя **#PHONE USER# - телефон пользователя** #EMAIL USER# - е-mail пользователя #DATE\_USER# - дата пользователя #CART\_TABLE# - список заказанных товаров #FORM\_INFO# - вся информация из полей формы #CART INFO# - вся информация о способах доставки и оплаты #TOTAL\_INFO# - вся итоговая информация из корзины #SUM# - сумма заказа #SALE# - скидка #DELIV PRICE# - сумма доставки #TOTAL SUM# - итоговая сумма #URL# - адрес лендинга #URL\_ORDER# - адрес заказа в административной части #ID\_ORDER# - номер заказа #PAYMENT LINK# - ссылка на оплату заказа (в виде прямой ссылки) #PAYMENT\_BUTTON# - ссылка на оплату заказа (в виде кнопки)

Далее предлагаем примеры шаблонов для писем.

#### Письмо администратору о новом заказе

#### Тема письма для администратора:

Ура! Новый заказ № #ID\_ORDER# с лендинга #LAND\_NAME#

#### Текст письма для администратора:

Поздравляем!<br/>br/> На вашем сайте был оформлен заказ через корзину. <br/>br/> Адрес страницы: #URL#<br/>br/><br/>#FORM\_INFO#<br/> #CART\_INFO#<br/><b>Homep заказа:</b> #ID\_ORDER# #CART\_TABLE#<br/>br/> #TOTAL\_INFO#<br/>br/>

#### Письмо пользователю о приёме его заказа

Тема письма для пользователя: Ваш Заказ № #ID\_ORDER# оформлен

**Текст письма для пользователя:** Здравствуйте!<br/>Ваш заказ принят. В ближайшее время мы свяжемся с вами для его подтверждения.<br/><br/><b>Homep заказа:</b> #ID\_ORDER#<br/>#CART\_TABLE#<br/>#CART\_TABLE#<br/>#CART\_INFO#<br/><br/>#TOTAL\_INFO#<br/>br/><br/>#PAYMENT\_BUTTON#<br/><br/>---<br/>Благодарим, что выбрали нас!

#### Письмо администратору об успешной оплате заказа

Тема письма для администратора: Заказ № #ID\_ORDER# оплачен клиентом

#### Текст письма для администратора:

Заказ № #ID\_ORDER# успешно оплачен клиентом. <b>Информация об оплаченном заказе:</b> #CART\_TABLE# #CART\_INFO# #TOTAL\_INFO#

#### Письмо пользователю об успешной оплате заказа

#### Тема письма для пользователя: Ваш заказ № #ID\_ORDER# успешно оплачен

#### Текст письма для пользователя:

Ваш заказ № #ID\_ORDER# успешно оплачен. <b>Информация о заказе:</b> #CART\_TABLE# #CART\_INFO# #TOTAL\_INFO#

### Автоотправка цифрового товара после оплаты

Для каждого товара в его настройках можно добавить информацию (письмо с вложениями), которое будет автоматически отправляться после оплаты заказа, где этот товар фигурирует.

| Товар | Детальная информация      | Для корзины         | Оформле    | ение в списке товаров  | Прочее       |                             | 0 - 1 |
|-------|---------------------------|---------------------|------------|------------------------|--------------|-----------------------------|-------|
|       | 🛙 Надпись на кнопке по пе | е добавления товара | в корзину: |                        |              |                             |       |
|       |                           | Комментарий дл      | я корзины: |                        |              |                             |       |
|       |                           |                     | Информаци  | ия для отправки письма | а после опла | ты                          |       |
|       |                           | > Ten               | иа письма: |                        |              |                             |       |
|       |                           | ——— Тек             | ст письма: |                        | 🔍 Текст 💿    | HTML OВизуальный редактор   |       |
|       |                           |                     |            |                        |              |                             |       |
|       |                           |                     |            |                        |              |                             |       |
|       |                           |                     |            |                        |              |                             |       |
|       |                           |                     |            |                        |              |                             |       |
|       |                           |                     |            |                        |              |                             |       |
|       |                           | — Прикрепи          | ть файлы:  |                        |              |                             |       |
|       |                           | • • • • •           |            | Перета                 | ащите файль  | ы в эту область (Drag&Drop) |       |
|       |                           |                     |            |                        |              |                             | D     |

#### Особенности

 Если клиент оплатил вам заказ не через сайт, а другим способом, вы можете перевести статус заказа в «оплачено» вручную в настройках заказа (зайти в заказ и нажать кнопку «изменить», далее сменить статус и сохранить изменения).

| Сайт                           | Администрирование                                                                                 | 惧 2 🗘 Настройки Иванов Выйти RU- 🖃 🖈 😧 Пол                                                                                                    | мощь |
|--------------------------------|---------------------------------------------------------------------------------------------------|----------------------------------------------------------------------------------------------------|------|
| <b>क्वि</b><br>Рабочий<br>стол | Магазин. Хамелеон                                                                                 | Рабочий стоп » Магазин Хамелеон » Заказы<br>Просмотр заказа 218 🔆                                                                                                    |      |
| Контент<br>24                  | <ul> <li>Ю Настройки</li> <li>Валюты</li> <li>Способы доставки</li> <li>Способы оплаты</li> </ul> | Списох Изменить х Удалить<br>Заказ<br>Параметры заказа                                                                                                    | Ŧ    |
| Сайты<br>©<br>Маркетинг        | <ul> <li>Единицы измерения</li> <li>Статусы</li> </ul>                                            | Номер заказа: 218<br>Дата заказа: 19.08.2018 12.35.12<br>Лендинг: Хамелеон теперь магазин                                                                                              |      |
| 24<br>Клиенты                  |                                                                                                   | Статус: Новый<br>Имя: -<br>Email: shmagin.m.m@gmail.com<br>Тепефон: +7 (222) 222-22-22<br>Свойства заказа: Тепефон: +7 (222) 222-22-22<br>Свойства заказа: Телефон: +7 (222) 222-22-22 |      |

- Если в заказе несколько товаров у которых добавлена информация для отправки после оплаты, то все они будут отправлены отдельными письмами.
- Письма будут отправлены только в случае, если при оформлении заказа пользователь указал свой е-мейл.

Бывают ситуации, когда клиент не смог оплатить сразу при оформлении заказа и не получил письмо со ссылкой на оплату. В этом случае, вы можете выслать ему эту ссылку вручную.

#### Ссылка находится в информации о заказе

| <b>А</b> Рабочий          | Магазин. Хамелеон                                             | Рабочий стол » Магазин. Хамелеон<br>Просмотр заказа 21 | > Заказы<br>8 ф                                                                  |                                                                                                    |                       |              |             |
|---------------------------|---------------------------------------------------------------|--------------------------------------------------------|----------------------------------------------------------------------------------|----------------------------------------------------------------------------------------------------|-----------------------|--------------|-------------|
| Контент                   | <ul> <li>Заказы</li> <li>Настройки</li> <li>Валюты</li> </ul> | Список                                                 |                                                                                  |                                                                                                    |                       | Изменить     | , X Удалить |
| 24<br>Сайты               | <ul> <li>Способы доставки</li> <li>Способы оплаты</li> </ul>  | лараметры заказа                                       |                                                                                  |                                                                                                    |                       |              | Ť           |
| <b>б</b><br>Маркетинг     | <ul> <li>Единицы измерения</li> <li>Статусы</li> </ul>        |                                                        | Номер заказа:<br>Дата заказа:<br>Лендинг:                                        | 218<br>19.08.2018 12:35:12<br>Хамелеон теперь магазин                                                                          |                       |              |             |
| 23<br>Клиенты             |                                                               |                                                        | Статус:<br>Имя:<br>Email:                                                        | Новый<br>-<br>smagin m.m@gmail.com                                                                                             |                       |              |             |
| ервисы                    |                                                               |                                                        | телефон:<br>Свойства заказа:<br>Способ доставки:                                 | + / (222) 222-22-22<br>Телефон: +7 (222) 222-22-22<br>E-mail: shmagin m.m@gmail.com<br>Курьером внутри МКАД                    |                       | , <b>0</b>   |             |
| Construction Construction | . 0                                                           |                                                        | Комментарий к доставке:<br>Способ оплаты:<br>Заказ оплачен:<br>Ссылка на оплату: | Адрес доставки и пояснения для курьера: sss<br>Банковская карта<br>Да<br>http://dev.hameleon.b-concept.ru/bitrix/tools/hameleo | n/payments/init.php?C | DRDER_ID=218 |             |
| <b>і</b><br>Настройки     |                                                               | Изображение                                            | Название                                                                         |                                                                                                    | Цена                  | Количество ( | Сумма       |
| ()<br>Магазин.            | K                                                             |                                                        | iPhone 5S<br>Anm: GF13-FH                                                        |                                                                                                    | 22 000 P              | 1 шт. 2      | 22 000 P    |

#### Особенности

Ссылка на оплату создаётся только в том случае, если при оформлении заказа был выбран способ оплаты, в котором заданы настройки обработчика для он-лайн оплаты.

## Подключение любых сервисов приёма платежей (кроме Яндекс.Кассы). **Только для разработчиков.**

Для работы платежной системы необходимо, чтобы сайт работал в https.

В директории /bitrix/modules/concept.kraken/payments/ находятся обработчики, используемые на сайте.

#### Обязательные файлы:

- 1. init.php (инициализация платежа)
- 2. description.php (описание платежной системы и полей обработчика)

В массиве \$arOrder находится вся необходимая информация о заказе. В массиве \$arPayment находится информация об обработчике платежной системы. В массиве \$arPaymentParams находится значения обработчика платежной системы. В массиве \$arLand находится информация о лендинге.

Функции, которые могут пригодиться:

CHamOrder::GetLandInfo(\$ID) - \$ID лендинга. Возвращает информацию о лендинге CHamOrder::GetByID(\$ID) - \$ID заказа. Возвращает информацию о заказе.

CHamOrder::GetPaymentSystem(\$ID) - \$ID заказа. Возвращает информацию о способе оплаты. CHamOrder::GetPaymentSystemParams(\$orderID) - \$ID заказа. Возвращает параметры платежной системы.

CHamOrder::SetPayStatus(\$ID, \$status = "N") - \$ID заказа, \$status статус оплаты заказа (Y/N). Устанавливает статус оплаты.

\*К файлам обработчикам обращаться можно из любого места. В Кракене вызов обработчика Яндекс.Кассы происходит из /bitrix/tools/kraken/payments/handlers/ps\_handler\_yandex.php